## **Using Departmental Email Templates**

|       | <u>V</u> iew F <u>a</u> vorites <u>I</u> o | ols <u>H</u> elp                              |                      |                                                                                           |  |  |  |
|-------|--------------------------------------------|-----------------------------------------------|----------------------|-------------------------------------------------------------------------------------------|--|--|--|
|       | Cut                                        | Ctrl+X                                        |                      |                                                                                           |  |  |  |
|       | Сору                                       | Ctrl+C                                        |                      |                                                                                           |  |  |  |
|       | Paste                                      | Ctrl+V                                        |                      |                                                                                           |  |  |  |
|       | Select All                                 | Ctrl+A                                        | MAF                  | <b>KETING &amp; COM</b>                                                                   |  |  |  |
|       | Find on this Page                          | Ctrl+F                                        |                      |                                                                                           |  |  |  |
| Kello | gg School of Manage                        | is. In dui odio<br>:ment - Wir<br>w.kellogg.r | ndows In<br>northwes | a fringilla et, dapibus vel tortor. Ut in<br>ternet Explorer<br>:tern.edu/MarComm/materia |  |  |  |
| e E   | dit View Favorite                          | es Tools                                      | Help                 |                                                                                           |  |  |  |
|       | Cut                                        | Ct                                            | rl+X                 |                                                                                           |  |  |  |
|       | Copy                                       | G                                             | n+C                  |                                                                                           |  |  |  |
|       | Paste                                      | C                                             | 11+ V                |                                                                                           |  |  |  |
|       | Select All                                 | Ct                                            | rl+A                 | MARKETINI                                                                                 |  |  |  |
|       | Find on this Page                          | e Ct                                          | ul. F                |                                                                                           |  |  |  |

<text><text><text><text><text><text><text><text><text>

| Ca    | 3 57 (2                        | ★                                                               |
|-------|--------------------------------|-----------------------------------------------------------------|
|       | Message                        | Insert Options Format Text Adobe PDF                            |
| Paste | 从 Cut<br>山 Copy<br>ダ Format Pa | Trebuchet * 10.5 * $A^* A^* := * = * = *$ B     I       B     I |
| 🔁 Pa  | iste 📐                         | Basic Text                                                      |
| 🛅 Pa  | iste <u>Special</u>            | en sent.                                                        |
|       | То                             | communication-staff@kellogq.northwestern.edu                    |
| Send  | Cc                             |                                                                 |
| Stind | Subject:                       | Important Message from Marketing & Communications               |
|       |                                |                                                                 |
| 1     |                                |                                                                 |
|       |                                |                                                                 |

- 1. Open email template in a browser window. Click anywhere within window to copy template.
- To copy, choose either Select ALL from the EDIT drop down menu or simply use the CONTROL +A hot key combination.

3. The entire template will highlight as illustrated on the left.

- 4. Open a new message window in Outlook
- 5. Paste template into the body of the message either by choosing PASTE from the Paste button or simply use the **CONTROL +V** hot key combination.

| Kessee Inset Options Format Test Adobe PDF Design Larout                                                                                                    |
|----------------------------------------------------------------------------------------------------|
| Called Bo - 10 - A' x' IE - IE - 10 🐏 🛷 🌔 📑 🗊 🏹                                                                                                    |
| Parte of Format Painter                                                                                                    |
| To                                                                                                    |
| Send Subject Transform Marketing & Communications                                                                                                    |
|                                                                                                    |
| Kellogg Marketing & Communications                                                                                                    |
| Date                                                                                                    |
| Phaselius reque odio, elefend el ultifices non, elementum eu diam Patientesque audor consequel tortor, nec intendum eroi omane el<br>amo ti Anno ultanocorer leo si amol uma dapoto adorscino. Maecense otubin conceu eura in viverza. Carabite dapoto se toto<br>hutum. Alguane estisa telsa in ao dia dia forma a fondora el dapoto y el toto. U intercetel i conse intendes a sono nonceu<br>consequest. Sed danoismi, meno nec monous emene, ello ritili intendam sunz. at terrore maistri securi al leo Nunc risil intendam<br>valende materiada fenzial e-a cara. Vestibativa ultanocareze tabendem caraus<br>consequest. Sed danoismi, enclada e-a razi. Vestibativa ultanocareze tabendem caraus.                                                                                                    |
| dadbar, Essas lacials, maya a timora utilistas suare asien adipotado para in lacita folis ben i gouta Valitadon non<br>Lacidos litem con e a emu a segun consulta adiacana Maxeman adio era consun ne casolar viere, dadorata e caso a<br>nec feise su telus aliquan tobotto asie in ante Dujas vare ligaia ado. Curabhut facilitas tempos du aliquet notum. Nolis timolita, asue<br>un imposited factual, ante hecia lacearte los, su aosisme aurus augue al locka. Donec lucka valuadate mauna sed natum. Phaselisa<br>molestie valuadate feito, su aosisme aurus augue al locka. Donec lucka valuadate mauna sed natum. Phaselisa<br>molestie valuadate feito, su aosisme aurus augue al locka. Donec lucka valuadate mauna sed natum. Phaselisa                                                                                                    |
| Petietotapa ng tacus aan balian et confirmation door. Ut nie bazis, saatie et connaits saat, allauam sie tell, integra tau<br>uouse, wholo si ootht ni et and, et eartenhum vite uito kanna aut mollin anau. Naavones apticular tell, integra<br>totta allauet i Dua et donaismin brits. Sed consequer, mans vite poto concue, con lauat beendum feis, lavees convalite nexue<br>submit vei fousti veitabium annex commana wite sed seatas, in vei allaeve sid grann aamoet contact. Cisa a et sign. The Zaesent,<br>clacent moli in nula curus achus condimentum a accuman. Allauam vitee dui leo. Nam maasa busun, curus a's emine a<br>allauam et felas. Veitabium annex carcus achus condisem metelles, Lama taus model auf aans. Conseleta katabiana et<br>clacent moli in nula curus achus condimentum accumana. Allauam ettelles, Lama taus mod our allaues conseletar advatama et it.                                                                                                    |
| Vestibutum imperetel est vive risus convalis molis aux vulcate entr Vivenus adipsiona utilicas fougal. Curutatur a luado isis Ensis<br>ama man. Insiste in instanti un alianami vien una immedia esta esta esta susceta biandi. Suscetas en en ofisis esti Esuste<br>asati esta sam, soal estimistanze esso. Cum ascia natoaxe ematista el en acia su antimenti molen, nascetar risolaut mus. Ballam<br>massa austa finanzia interiora us comos los suscetas ematistas el esta esta constati viven mesoras en esta finanza<br>asati esta antista interiora us comos los sus esta ante una Antonan vest esta interiorada esta ante trataque el aliante vel esta esta esta esta esta esta esta esta                                                                                                    |
|                                                                                                    |
| With an eldered at Decomposition 1. Mathematican Characteria                                                                                                    |
|                                                                                                    |
| a 9.0 × 7. Table Tools Important Missage from Marketing & Co                                                                                                    |
| Message Insert Options FormatText Adobe FOF Design Layout                                                                                                    |
| Aus · · · · · · · · · · · · · · · · · · ·                                                                                                    |
| Copboard American American A<br>American American American American American American American American American American American American American American American American American American American American American American American American American American A |
| armunication staff Biologa nor Transfern edu                                                                                                    |
| end CL                                                                                                    |
| Subject: Important Message from Marketing & Communications                                                                                                    |
| Kellogg Marketing & Communications                                                                                                    |
| 31 October 2009                                                                                                    |
| upper would like to take the opportunity to thank you for your recent off the Kalinon                                                                                                    |
| Sincerely,                                                                                                    |
|                                                                                                    |
|                                                                                                    |
|                                                                                                    |

6. Entire template will appear within the Outlook message window.

7. The text can now be changed by simply highlighting existing text and starting to type new text. Content from an existing Word document can also be pasted into the body of the email template that will retain formatting and any inserted links.

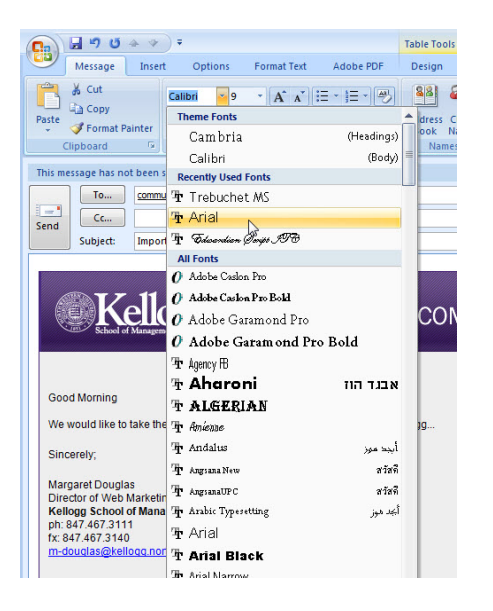

 Please make sure that all text is in the Arial font. Font type and size can be edited by selecting text and choosing the font information from the drop down menus in the toolbar.

\*\*\*Note: Text is subject to the same editing one can perform in Outlook; however, body content should appear in Arial font size 9. Headlines can be bolded and increased in size.

| Ca                                               | <del>ن</del> • •                                                                                                    | 4 * F                                                           |                                  |                  |                                     | Table Tool      |  |  |  |
|--------------------------------------------------|----------------------------------------------------------------------------------------------------|-----------------------------------------------------------------|----------------------------------|------------------|-------------------------------------|-----------------|--|--|--|
|                                                  | Message                                                                                                    | Insert C                                                        | Options                          | Format Text      | Adobe PDF                           | Design          |  |  |  |
| Paste                                            | <ul> <li>✗ Cut</li> <li>☑ Copy</li> <li>✓ Format Parallel</li> <li>☑ Tophoard</li> </ul>                                                                                                    | Arial<br>B 2                                                    | 9<br>7<br>9                      | · A · E          | 目 - 1 目 - 1 例<br>■ == 1 課 課<br>atic | Address<br>Book |  |  |  |
|                                                  |                                                                                                    |                                                                 |                                  | Theme Co         | lors                                |                 |  |  |  |
| This m<br>Send                                   | This message has not been sent.  To  To  Communication staff Bielloos  Cc  Send  Cc  Interference  Cc  Interference  Cc. |                                                                 |                                  |                  |                                     |                 |  |  |  |
|                                                  | Subject:                                                                                                    | Important Me                                                    | issage noi                       | Standard (       |                                     |                 |  |  |  |
|                                                  | School of                                                                                                    | ellog                                                           | g                                | MARK             | ETING &                             | & CO            |  |  |  |
| Goo                                              | Good Morning                                                                                                    |                                                                 |                                  |                  |                                     |                 |  |  |  |
| We<br>Sin                                        | would like to<br>cerely;                                                                                                    | take the oppor                                                  | tunity to ti                     | nank you for you | ur recent gift to Ke                | ellogg          |  |  |  |
| Mai<br>Dire<br>Kel<br>ph:<br>fx: 8<br><u>m-c</u> | garet Dougla<br>ector of Web I<br>logg School<br>847.467.311<br>847.467.3140<br>Iouglas@kell                                                                                                    | es<br>Marketing & Ne<br>of Managemer<br>1<br>)<br>ogg.northwest | ew Media<br>ht<br><u>ern.edu</u> |                  |                                     |                 |  |  |  |

9. Any links that appear within the **body** of the missive should be changed to purple. Highlight the link and choose the font color from drop down menu in the toolbar. The purple used is found at the far right of the lower color options.

| Cn                                        | 2                   |                              |                              | Table To-       | ols   | b      | TOPOTAN | t Message          | e from Ma | intering & Con |
|-------------------------------------------|---------------------|------------------------------|------------------------------|-----------------|-------|--------|---------|--------------------|-----------|----------------|
| Message Insert                            | Options Fi          | ormat Text                   | Adobe PDF                    | Design          | Layo  | ut     |         |                    |           |                |
| Ca Copy                                   | •   •               | A' A'                        | ≣・這・  ●                      | 88              | -     | 0      |         | -                  |           | 1              |
| Paste Format Painter                      | B I U 🦅 -           | A Autom                      | atic                         | Address<br>Book | Names | Attach | Attach  | Business<br>Card * | Calendar  | Signature P    |
|                                           |                     | Theme Col                    | lors                         |                 |       |        |         |                    |           |                |
| Send Subject Inporta                      | nt Message from M   | Standard C<br>More (<br>MARK | colors<br>Colors<br>CETING ( |                 | омм   | UNI    | CAT     | ION                | s         |                |
| Good Morning<br>We would like to take the | opportunity to than | k yau far yau                | ir recent gift to K          | ellogg          |       |        |         |                    | 31 Oc     | tober 2009     |
| Sincerely;                                |                     |                              |                              |                 |       |        |         |                    |           |                |
|                                           | Kellogg             | School of                    | Management                   |                 |       | mann   | K.      |                    |           |                |

10. Any links that appear within the **footer** of the missive should be changed to white if they DO NOT already appear white. Highlight the link and choose the font color from drop down menu in the toolbar.